## Setting call forwarding for the Holiday to the Operator

## In the Communicator Software:

First click "Tools" and then "Options"

| 1456 - ShoreTer Communicator                                                   | - 🗆 X     |
|--------------------------------------------------------------------------------|-----------|
| Windows Dial Call Tools View Help                                              |           |
| 🧠 🕵 Primary Phone 🗸 🥥 Stand 😼 Options Ctrl+O                                   | 🕿 3 🖉 🔛   |
| 🕞 Break 🚱 Lunch 🕞 Meeting 🌀 Tech Work 🌀 Inventory 🕞 Ordering 🕞 Operations 🌀 HR | 🕞 Release |
| 🛞 Login 🚭 Logout 🚕 Wrap                                                        |           |
| 🦈 Type a name or number                                                        |           |
| There are no active calls at this time                                         |           |
|                                                                                |           |
|                                                                                |           |

## Next in the left panel click "Extended Absence"

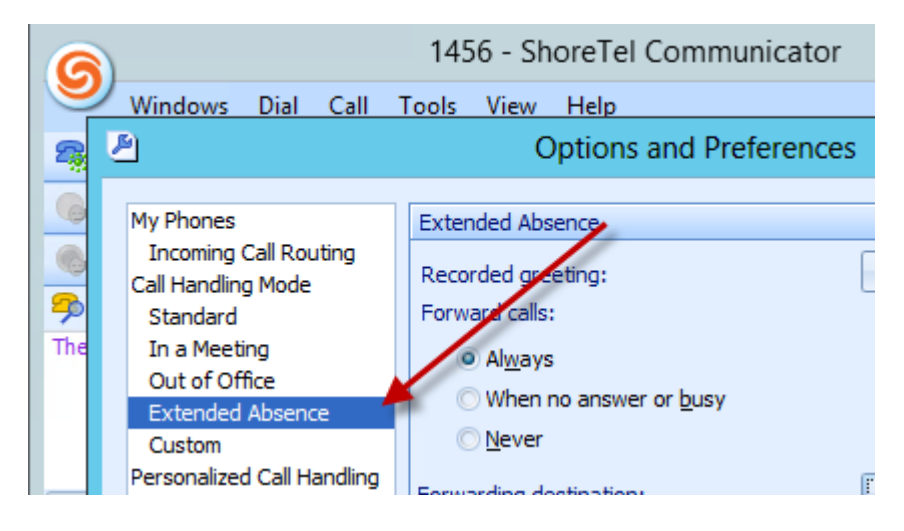

Next click the "Always" radio button and click the "Change Destination" box

| Extended Absence                  |                    |
|-----------------------------------|--------------------|
| Recorded greeting:                | Record Greeting    |
| Forward calls:                    | <b>`</b>           |
| <ul> <li>Al<u>w</u>ays</li> </ul> | \<br>\             |
| O When no answer or <u>b</u> usy  | \<br>\             |
| O <u>N</u> ever                   |                    |
| Forwarding destination:           | Change Destination |
| Forwarded to 1000 always          |                    |
|                                   |                    |

In the new box that opens, set the call forwarding destination to 1000 and click "ok"

| 2                             |       | Options and Preferences               |                    |
|-------------------------------|-------|---------------------------------------|--------------------|
| My Phones                     |       | Extended Absence                      |                    |
| Incoming Call Rou             | uting |                                       | Record Greeting    |
| Standard                      |       | Call Handling Destination             |                    |
| In a Meeting<br>Out of Office | Forwa | ard my calls to the following number: |                    |
| Extended Absen                | 1000  |                                       |                    |
| Custom<br>Personalized Call H |       | OK Cancel                             | Change Destination |
| Voice Mail                    |       |                                       | Change Desunaut    |
| Outlook                       |       | Torwarded to 1000 always              |                    |
| Telephony                     |       |                                       |                    |

Next, at the bottom of the screen click "Apply" and "Ok" to save the changes.

| 6  | 1456 - ShoreTel Communicator – 🗖 🗙                                                                                                    |                                                                                                    |   |        |  |  |  |
|----|----------------------------------------------------------------------------------------------------|----------------------------------------------------------------------------------------------------|---|--------|--|--|--|
|    | Windows Dial Call Tools View Help                                                                                                    |                                                                                                    |   |        |  |  |  |
| 2  | 2                                                                                                    | Options and Preferences                                                                                                    | × |        |  |  |  |
|    | My Phones<br>Incoming Call Routing<br>Call Handling Mode<br>Standard<br>In a Meeting<br>Out of Office<br>Extended Absence<br>Custom<br>Personalized Call Handling<br>Voice Mail<br>Escalation<br>Outlook<br>Telephony<br>Instant Messaging<br>Presence<br>Privacy<br>Sounds<br>Language<br>Customization | Extended Absence         Recorded greeting:         Forward calls: <ul> <li>Always</li> <li>When no answer or busy</li> <li>Never</li> </ul> Forwarding destination:       Change Destination         Forwarded to 1000 always       Image: Destination in the state of the state of the s |   | →<br>× |  |  |  |
| Co | Cd OK Cancel Apply                                                                                                    |                                                                                                    |   |        |  |  |  |

Finally, to set the mode to forward calls to 1000, click the "drop down arrow" by standard and click "Extended Absence".

| A 1456 - ShoreTel Communicator                      |                                                      |              |                  |  |  |
|-----------------------------------------------------|------------------------------------------------------|--------------|------------------|--|--|
| <u>W</u> indows <u>D</u> ial                        | <u>C</u> all <u>T</u> ools <u>V</u> iew <u>H</u> elp |              |                  |  |  |
| 🧠 Primary Phone 🛪 🥌 Standard 🕶 Online 🛪 🖶 Windows 🛪 |                                                      |              |                  |  |  |
| 🕒 Break 🕒 Lunch 🥑                                   | Standard                                             | Ctrl+Shift+1 | ering 🕞 Operatic |  |  |
| 🖲 Login 🌑 Logol 😣                                   | In a Meeting                                         | Ctrl+Shift+2 | _                |  |  |
| 🦈 Type a name or nu 🕘                               | Out of Office                                        | Ctrl+Shift+3 |                  |  |  |
| There are no active ca 🛧                            | Extended Absence                                     | Ctrl+Shift+4 |                  |  |  |
| •                                                   | Custom                                               | Ctrl+Shift+5 |                  |  |  |
|                                                     | Configure Call Handling                              | Ctrl+Shift+U |                  |  |  |
| Contacts                                            |                                                      |              | 4                |  |  |

Once you have defined the Extended Absence setting in the Communicator software, you can also use your phone to change the Mode by pressing the Mode button and choosing Extended Absence. At that point, your calls will be forwarded to 1000 until you change it back to Standard.

\*\*\*\*\*\*Note: to turn this option back off when returning from the holiday, click the mode drop down arrow that is set to "Extended Absence" and change to "Standard." \*\*\*\*\*\*